## COMO VALIDAR EL CERTIFICADO DE CIAVEP

EXISTEN 2 OPCIONES PARA VALIDAR TU ESTADO COMO MIEMBRO ACTIVO EN LA ASOCIACION

## **OPCION 1**

ESCANEA EL CODIGO QR QUE SE ENCUENTRA EN LA PARTE DELANTERA DEL CERTIFICADO

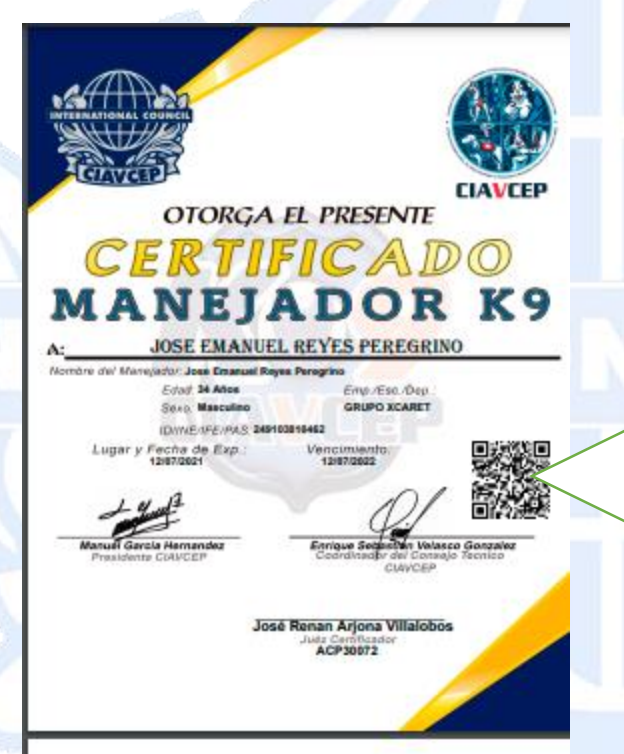

REGISTRO

REG-CIAVCEP-MSX12072021-005

Si tienes problemas con el QR ingresa a https://www.ciavcep.org /certificado y sigue los pasos de la opción 2

## **OPCION 2**

INGRESA A LA PAGINA DE VALIDACION DE CERTIFICADOS E INGRESA EL CODIGO DE REGISTRO QUE ESTA EN LA PARTE TRASERA DE TU CERTIFICADO

SI TU CERTIFICADO TIENE UNA / (DIAGONAL) SE DEBE REEMPLAZAR POR UN – (GUION)

SI TU CERTIFICADO NO TIENE UN CODIGO DE REGISTRO ESCANEA EL QR EL CUAL CONTIENE TU CODIGO DE REGISTRO

LA CUAL INGRESARAS EN LA PAGINA DE VALIDACION